1. Auf <u>dlrg.net</u> gehen und mit Benutzernamen und Passwort einloggen.

### 2. Eingeloggt sein und auf "Mein Profil" klicken.

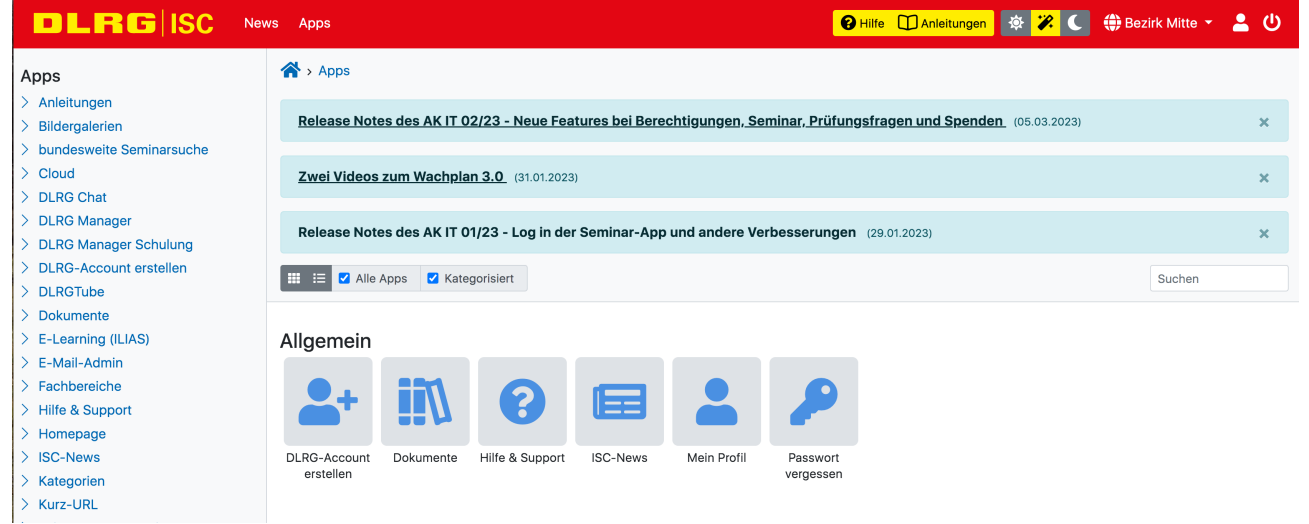

## 3. "Meine Trainingsgruppen" auswählen.

| DLRGISC                                                                                                    | News Apps                                                                                                    | 😧 Hilfe 🔲 Anleitungen 🔯 🚀 🗲 🌐 Bezirk Mitte 👻 💄 🔱                           |
|----------------------------------------------------------------------------------------------------|----------------------------------------------------------------------------------------------------|----------------------------------------------------------------------------|
| Mein Profil<br>> Dashboard<br>> Meine Lehrgänge<br>> Meine Trainingsgruppen<br>> Auswertungen<br>> Meine Dienste<br>> Personendaten<br>> Mein Profil | <ul> <li>Account &gt; Dashboard</li> <li>Meine Lehrgänge</li> <li>Anmeldung/Teilnahme bestätigen oder stornieren</li> <li>Lehrgang-Dokumente herunterladen</li> </ul> | • zum Training entschuldigen                                               |
|                                                                                                    | Verschiedene Auswertungen (z.B. Anwesenheit beim Training)                                                                                                    | Personendaten     Kontaktdaten     Adresse     Mitgliedschaftinformationen |

## 4. Auf die richtige Schwimmgruppe klicken, z. B. "Seepferdchen A"

|                                                                                                    | ews Apps    |                                                          | 😧 Hilfe 🔲 Anleitungen 🔯 🌾 🕻 🌐 | Bezirk Mitte 👻 💄 🕛 |
|----------------------------------------------------------------------------------------------------|-------------|----------------------------------------------------------|-------------------------------|--------------------|
| Mein Profil<br>> Dashboard<br>> Meine Lehrgänge<br>> Meine Trainingsgruppen<br>> Auswertungen<br>> Meine Dienste<br>> Personendaten<br>> Mein Profil | 🗥 > Acco    | ount > Meine Trainingsgruppen                            |                               |                    |
|                                                                                                    |             |                                                          | Suchen 🖬                      | ∎⊙≡∙⊖≵∗÷           |
|                                                                                                    | Nr.         | A Gruppe                                                 |                               | <b>♦ Rolle</b> ♦   |
|                                                                                                    | 1           | 16.50 Seepferdchen A (Wasser 17.00) - ehemals Anfänger A |                               | Trainer            |
|                                                                                                    | 12          | 18.50 Seepferdchen B (Wasser 19.00) ehemals Anfänger C   |                               | Trainer            |
|                                                                                                    | 13          | 19.50 Rettungsschwimmkurs (Bahn 5)                       |                               | Trainer            |
|                                                                                                    | Zeige Zeile | 1 bis 3 von 3 Zeilen.                                    |                               |                    |
|                                                                                                    |             | Ansprechpartner: Arbeitskreis IT                         | Datenschutz   Impressum       |                    |

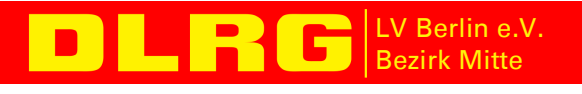

#### 5. Reiter "An-/ Abwesenheit" wählen.

|                                                                                                    | vs Apps                                                                                                    | 😧 Hilfe 🔲 Anleitungen 🔯 诺 🌑 🖨 Bezirk Mitte 👻 💄 🔱 |
|----------------------------------------------------------------------------------------------------|----------------------------------------------------------------------------------------------------|--------------------------------------------------|
| Mein Profil<br>> Dashboard<br>> Meine Lehrgänge<br><b>&gt; Meine Trainingsgruppen</b><br>> Auswertungen<br>> Meine Dienste<br>> Personendaten<br>> Mein Profil | Account > Meine Trainingsgruppen         Allgemein       Ausbildungen       Orte       An-/Abwesenheit       Dokumente         Nummer       1         Bezeichnung       16.50 Seepferdchen A (Wasser 17.00) - ehemals Anfän         Bahn       Lehrschwimmbecken         Trainingszeit       17:00 - 17:30 | iger A<br>Detenschutz   Impressum                |
|                                                                                                    |                                                                                                    |                                                  |

# 6. Den richtigen Termin auswählen.

| DLRGISC                                                          | News Apps                                                                                |                                           | 🕑 Hilfe 🕦 Anleitungen 🖪           | 🕸 😕 🌔 🌐 Bezirk Mitte 👻 💄 🕛      |  |
|------------------------------------------------------------------|------------------------------------------------------------------------------------------|-------------------------------------------|-----------------------------------|---------------------------------|--|
| Mein Profil  Dashboard Meine Lehrgänge Meine Trainingsgruppen    | Account > Meine Trainingsgruppen                                                         |                                           |                                   |                                 |  |
|                                                                  | Allgemein Ausbildungen Orte                                                              | An-/Abwesenheit Dokumente                 |                                   |                                 |  |
| Auswertungen     Meine Dienste                                   | Abwesenheit hinzufüger                                                                   | 1                                         |                                   |                                 |  |
| <ul> <li>&gt; Personendaten</li> <li>&gt; Mein Profil</li> </ul> | Auf dieser Seite kannst du dich online für c<br>automatisch in der Anwesenheitsübersicht | as Training abmelden, wenn du mal krank s | ein solltest oder im Urlaub bist. | Deine Trainer sehen dieses dann |  |
|                                                                  | Solltest du Geschwister haben, die ebenfal                                               | s am Training teilnehmen, müssen diese di | e Abwesenheit über ihren Acco     | unt erfassen.                   |  |
|                                                                  | Termin                                                                                   | Bitte wählen                              |                                   | •                               |  |
|                                                                  |                                                                                          | + Hinzufügen                              |                                   |                                 |  |
|                                                                  | Aktuell hinterlegte Abwe                                                                 | senheiten                                 |                                   |                                 |  |
|                                                                  |                                                                                          |                                           | Suchen                            |                                 |  |
|                                                                  | Nr. 💠 Datum                                                                              | \$ Ar                                     | nwesenheit                        | ¢                               |  |
|                                                                  |                                                                                          | Keine passenden Ergebni                   | sse gefunden                      |                                 |  |

## 7. Nachdem der Termin ausgewählt wurde, erscheint er in der Liste "Aktuell

## hinterlegte Abwesenheiten".

|                                                                                                    | ; Apps                                                                                                    | •                                                                                                    | 🛿 Hilfe 🔟 Anleitungen 🛛 🐺 🌠 🌐 Bezirk Mitte 👻 💄                                                           | ወ         |  |
|----------------------------------------------------------------------------------------------------|----------------------------------------------------------------------------------------------------|----------------------------------------------------------------------------------------------------|----------------------------------------------------------------------------------------------------|-----------|--|
| Mein Profil                                                                                                    | Abwesenheit wurde gespeichert                                                                                                    |                                                                                                    |                                                                                                    | ×         |  |
| <ul> <li>&gt; Dashboard</li> <li>&gt; Meine Lehrgänge</li> <li>&gt; Meine Trainingsgruppen</li> <li>&gt; Auswertungen</li> <li>&gt; Meine Dienste</li> <li>&gt; Personendaten</li> <li>&gt; Mein Profil</li> </ul> | Allgemein Ausbildungen Orte<br>Abwesenheit hinzufüg<br>Auf dieser Seite kannst du dich online f<br>automatisch in der Anwesenheitsübersi<br>Solltest du Geschwister haben, die ebe<br>Termin | An-/Abwesenheit Dokumente en Ur das Training abmelden, wenn du mal krank sein icht. nfalls am Training teilnehmen, müssen diese die Ab Bitte wählen + Hinzufügen | solltest oder im Urlaub bist. Deine Trainer sehen dieses dann<br>owesenheit über ihren Account erfassen. | •         |  |
|                                                                                                    | Aktuell hinterlegte Abwesenheiten                                                                                                    |                                                                                                    |                                                                                                    |           |  |
|                                                                                                    | Nr. \$                                                                                                    | Datum \$                                                                                                    | Anwesenheit                                                                                              | <b>\$</b> |  |
|                                                                                                    | 1194321                                                                                                    | 09.03.2023                                                                                                    | entschuldigt                                                                                             |           |  |
|                                                                                                    | Zeige Zeile 1 bis 1 von 1 Zeile.                                                                                                    |                                                                                                    |                                                                                                    |           |  |

**DLRG** LV Berlin e.V. Bezirk Mitte

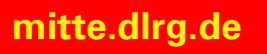